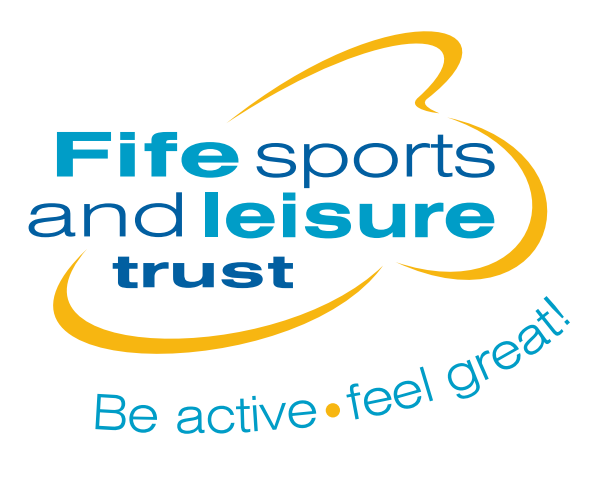

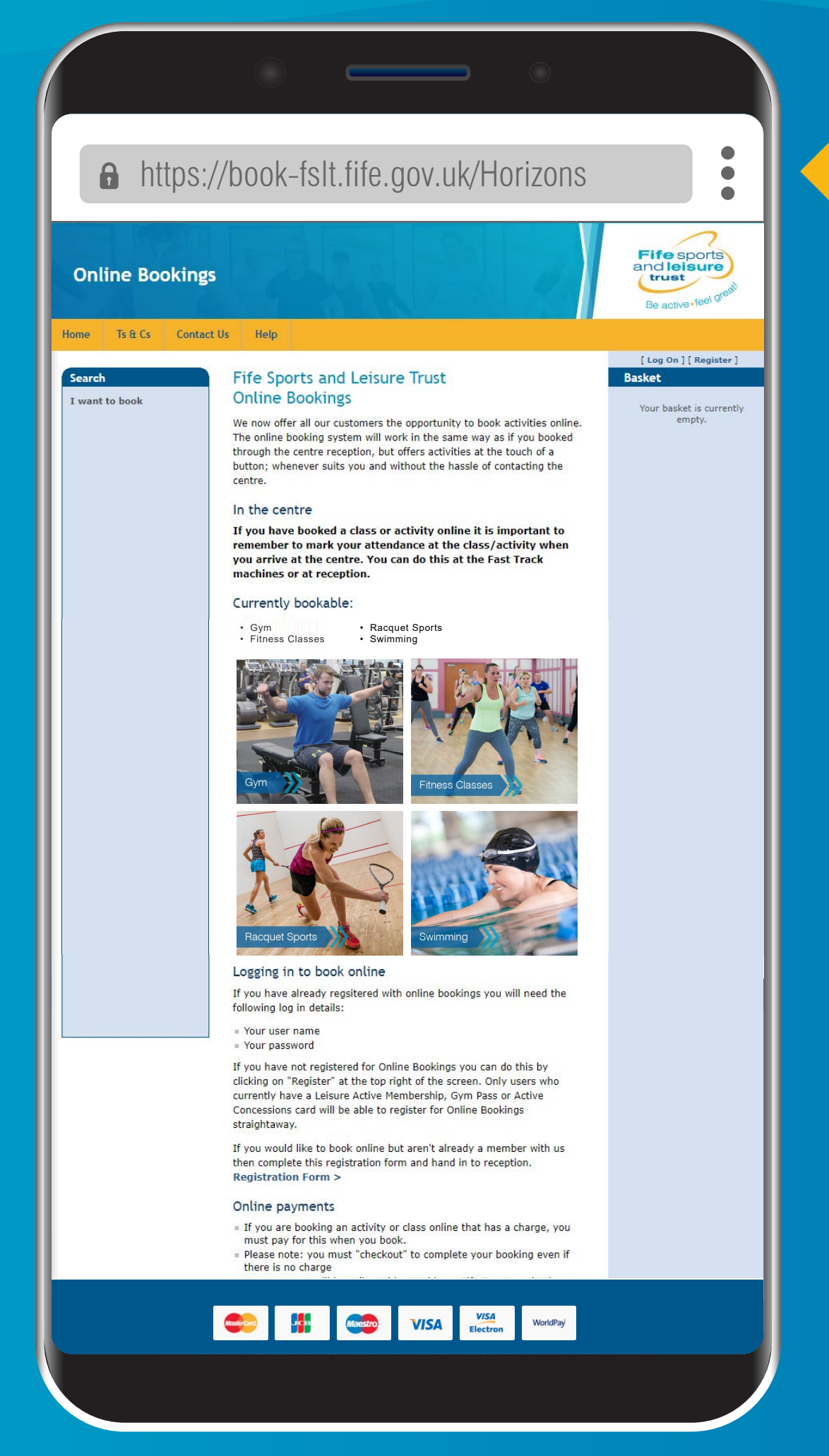

All activities must be booked in advance through our online booking system

### If you're already a member you can book online now

This includes Leisure Active members, Gym users and Active Concessions holders.

Non-members please follow these steps so we can set up an account for you

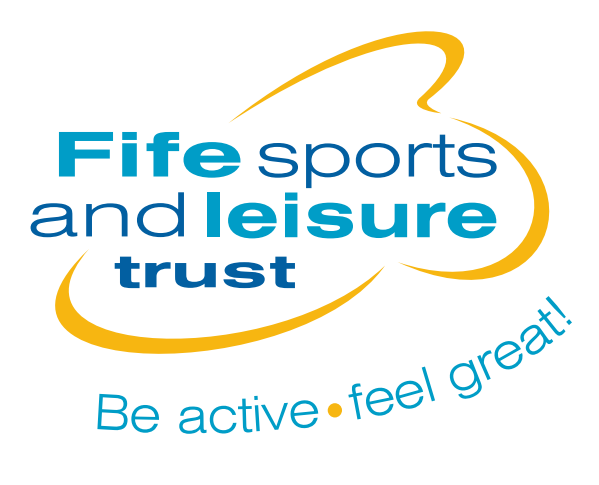

### www.fifeleisure.org.uk/registration

If you have not booked online before and are not a member please complete the form below.

| Title                          |
|--------------------------------|
| First Name                     |
| First Name                     |
| Sumame                         |
| Surname                        |
| My Fife Number (if applicable) |
| My Fife Number                 |
| Email Address                  |
| Email address                  |
| Mobile Number                  |
| Mobile Number                  |
| Address                        |
| Address                        |
| Postcode                       |
| Postcode                       |
| Leisure Centre                 |
| Please Select                  |
| Submit                         |

## Step 1

Complete the form on our website to register for online booking

We need some of your details so we can set up an account for you. You will find the form at **fifeleisure.org.uk/registration** 

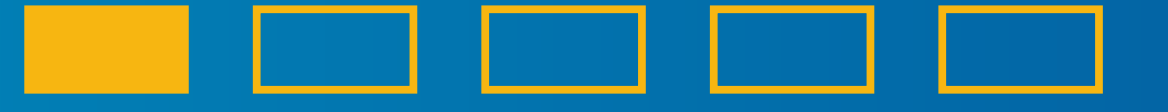

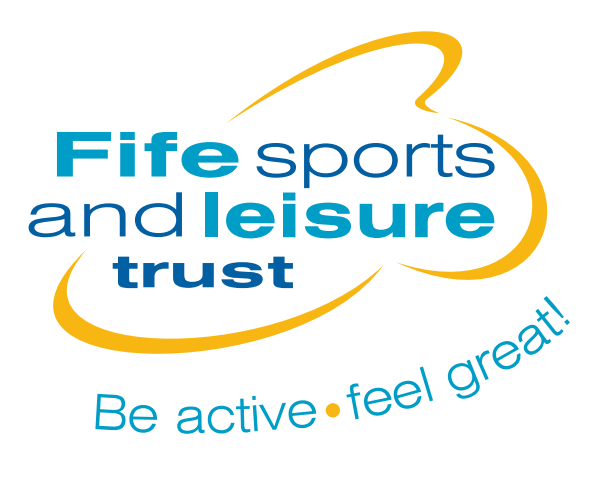

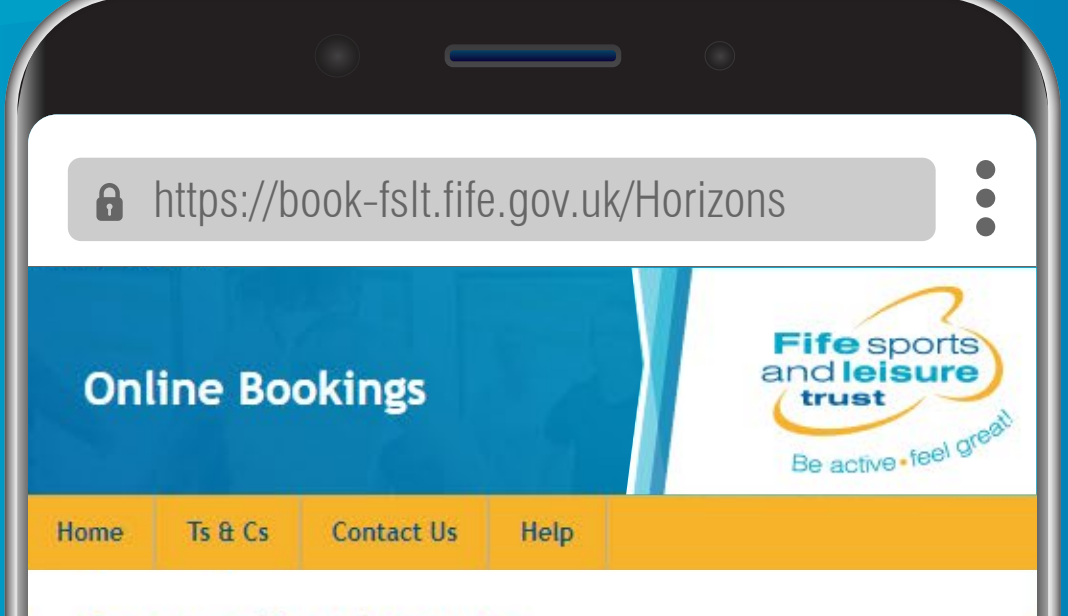

#### Create a New Account

Use the form below to create a new account.

| Jser name                         |   |                      |   |
|-----------------------------------|---|----------------------|---|
| Email ad <mark>d</mark> ress      | 0 |                      |   |
| Confirm email<br>address          |   |                      |   |
| Membership<br>card number         |   |                      |   |
|                                   |   |                      |   |
| Post code                         |   |                      |   |
| Post code<br>Security<br>Juestion |   | Mother's Maiden Name | * |

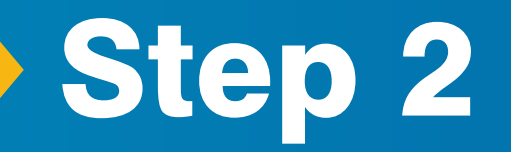

We will create an account for you and email your account number

Please check your spam or junk folder for the email.

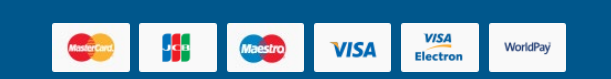

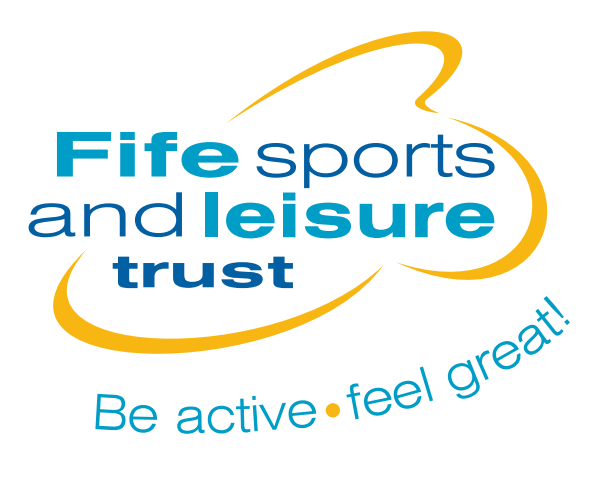

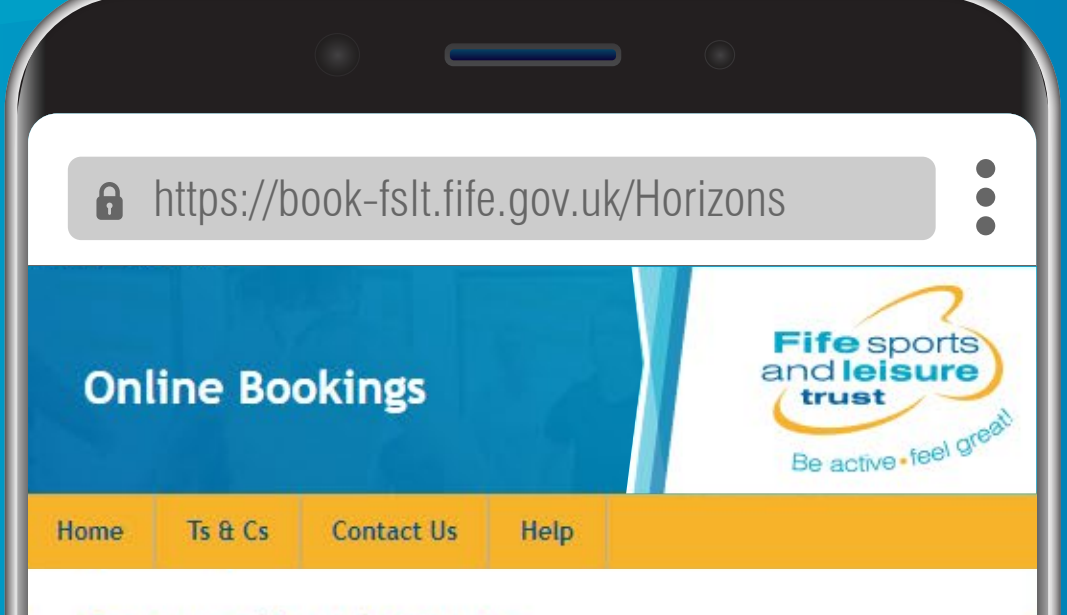

#### Create a New Account

Use the form below to create a new account.

| lser name                                                  |   | -                    |   |
|------------------------------------------------------------|---|----------------------|---|
| mail address                                               | 0 |                      | 1 |
| confirm email<br>ddress                                    |   | -                    |   |
|                                                            |   |                      |   |
| lembership<br>ard number                                   |   |                      |   |
| lembership<br>ard number<br>ost code                       |   |                      |   |
| lembership<br>ard number<br>ost code<br>ecurity<br>uestion |   | Mother's Maiden Name | ~ |

VISA

VISA

Jen

## Step 3

Using your new account number you can now register for online booking

Follow the details on screen, add your email address and create a username and password

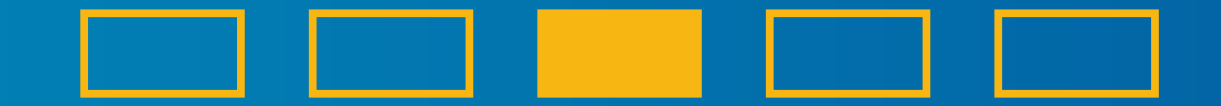

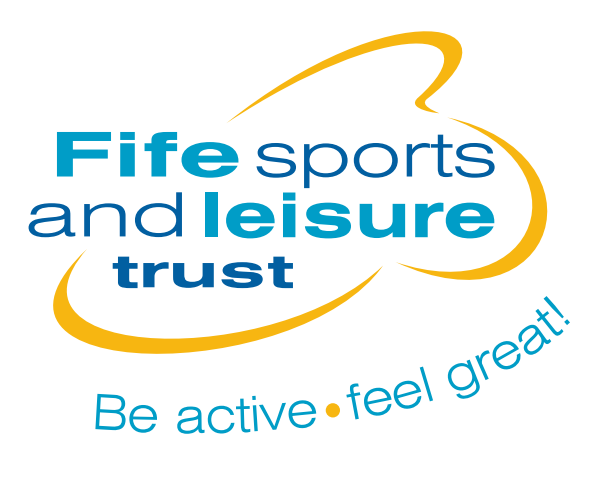

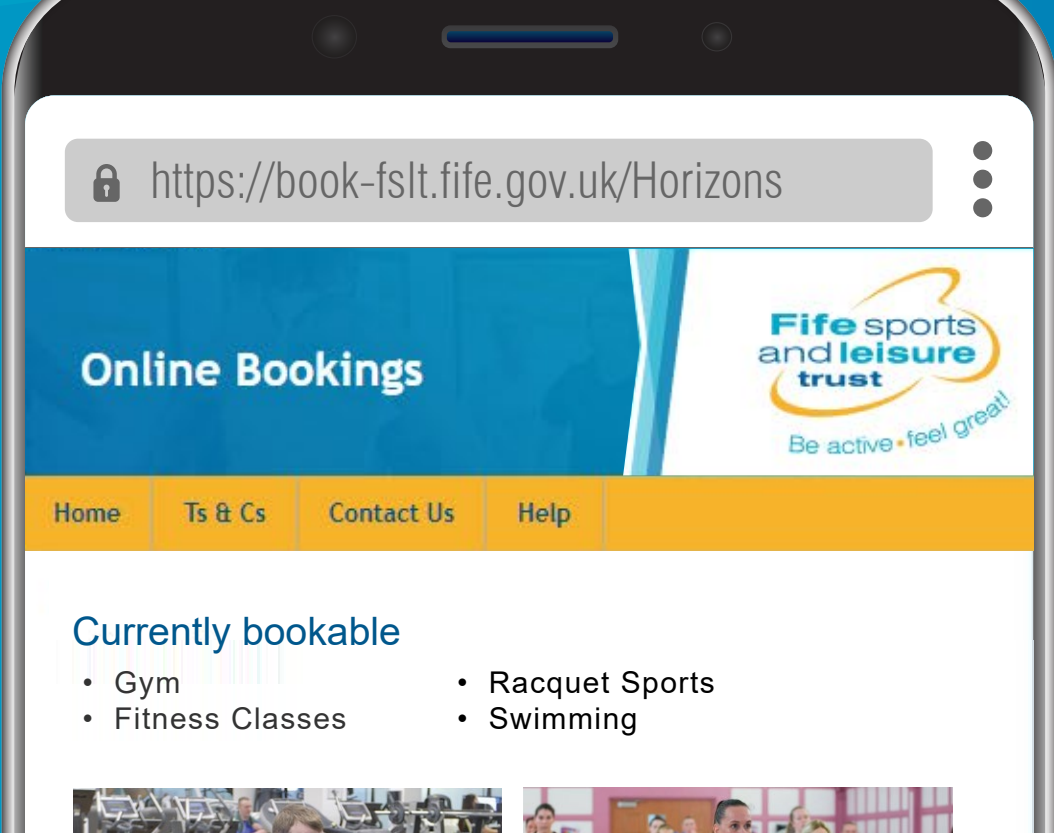

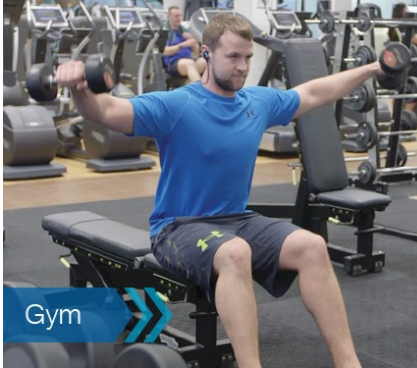

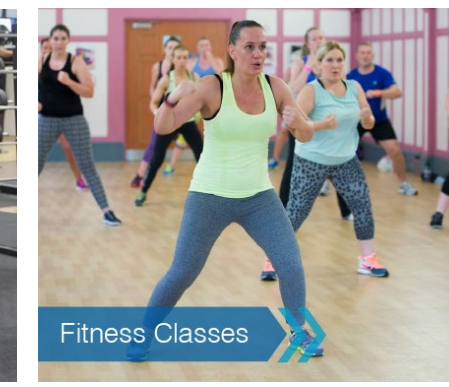

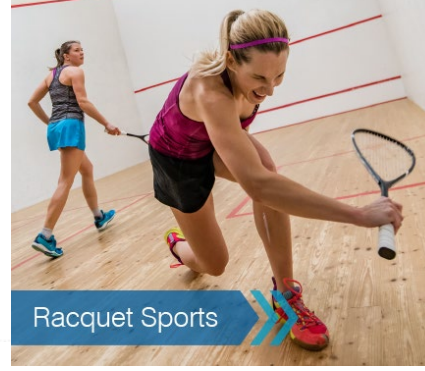

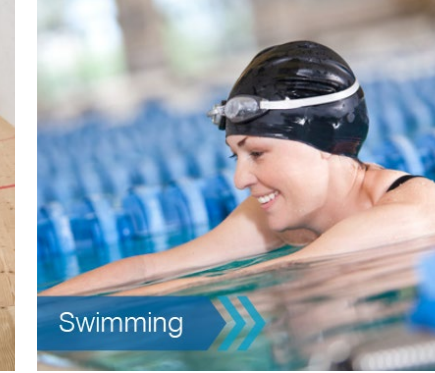

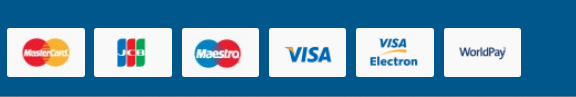

### Step 4

Once registered you can select and book any activities that are available

You can book fitness classes, the gym, swimming, or racquet sports.

Please note only 2 activities can be booked per session.

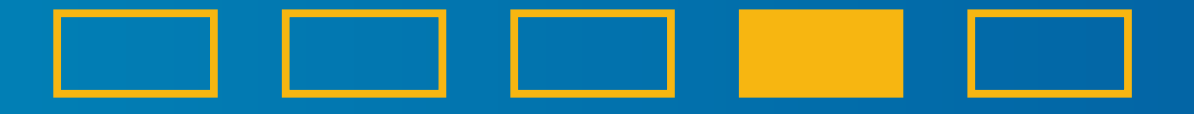

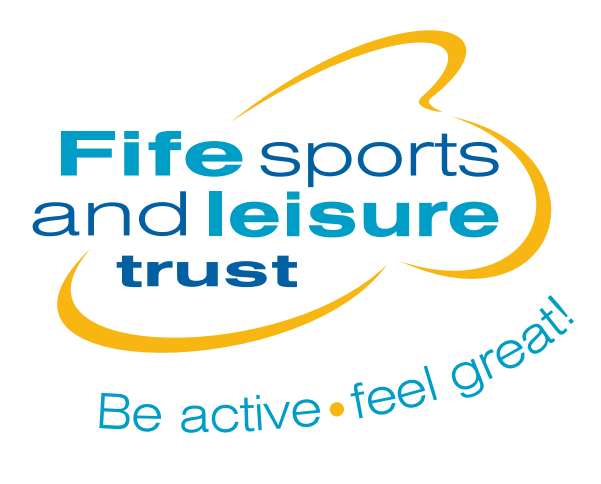

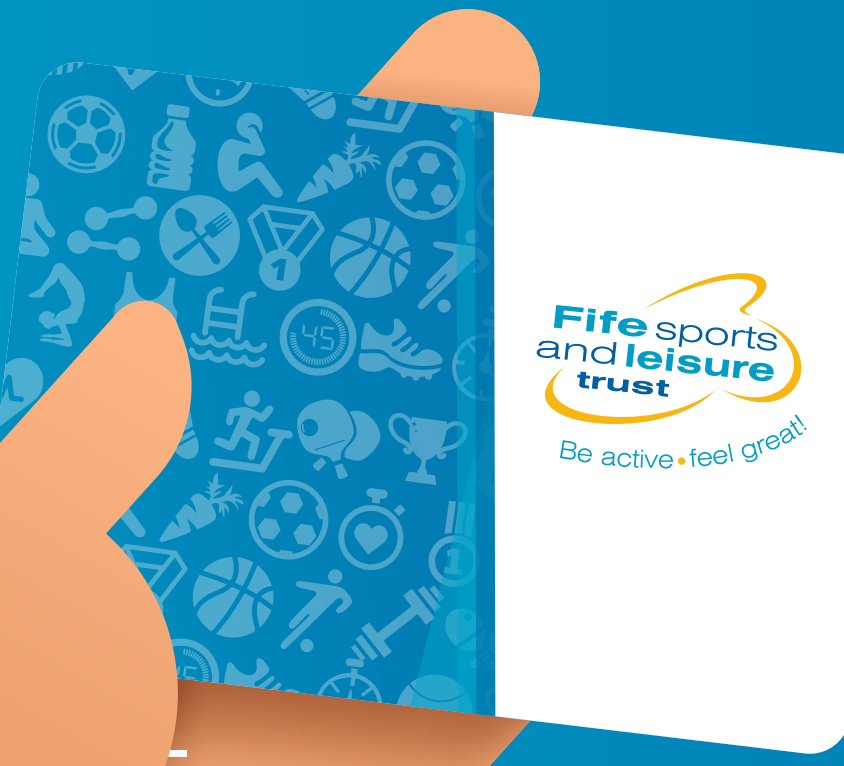

# Step 5

When you visit for your first activity make sure you pick up your new card from reception

If you have a MyFife card please bring this with you.

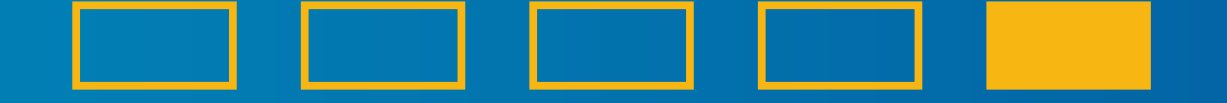